## SmartDoc technologies

## Workbench Access on the SmartDoc JEE Sandbox

- 1. Launch the Workbench Windows application.
- 2. Select Click here to login.
- 3. Click Configure.
- 4. Click Add a new Server (the green plus).
- 5. Enter the SmartDoc Sandbox server information.

| 🔯 Modify Server     |                                           | $\times$ |
|---------------------|-------------------------------------------|----------|
| Server Settings     |                                           |          |
| Server Title:       | www.aemforms.info                         |          |
| Hostname:           | www.aemforms.info                         |          |
| Protocol:           | Simple Object Access Protocol (SOAP/HTTP) | $\sim$   |
| Server Port Number: | 8080                                      |          |
|                     | OK Can                                    | cel      |

- 6. Click **OK** and then click **OK** again.
- 7. Enter your SmartDoc login information. This is the same login information you use for *aemforms.training*.

|                                          | Adobe |
|------------------------------------------|-------|
| Adobe Experience Manager—Forms           |       |
| Version 6.5.0                            |       |
| Username:                                |       |
| jeannie.cho@hennepin.us                  |       |
| Password:                                |       |
| ******                                   |       |
| Log on to:                               |       |
| www.aemforms.info $\checkmark$ Configure |       |
| Login Cancel                             |       |

8. Click Login.